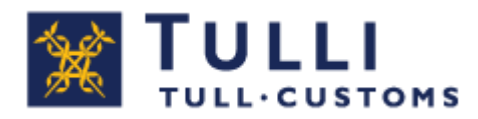

# Deklarationstjänsten för import

Fraktförtullning

Privatpersoner

### Anvisningar

I deklarationstjänsten för import kan du lämna in en importdeklaration för varor som införs från länder utanför EU, varor som införs till Åland (från annat område än Fastlandsfinland) och för varor som införs från andra områden utanför skattegränsen. Användning av tjänsten förutsätter identifiering.

Du kommer till den avgiftsfria tjänsten via tulli.fi > E-tjänster.

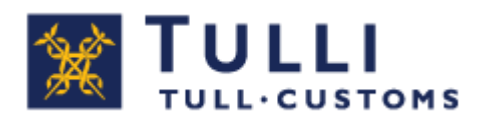

#### För ingivande av tulldeklarationen behöver du följande handlingar och uppgifter:

- en handling som styrker försändelsens pris, t.ex. orderbekräftelse, faktura, kassakvitto, proformafaktura eller motsvarande
- fraktsedel eller motsvarande
- andra handlingar, tillstånd och intyg som har med försändelsen att göra
- produktens varukod med 10 siffrors noggrannhet (Taric-nummer). Ta reda på varukoden på förhand! I deklarationstjänsten för import finns en färdig lista med över 200 varor som brukar förtullas ofta. Om din vara finns med på listan behöver du inte separat ta reda på varukoden.

https://tulli.fi/sv/privatpersoner/natbestallning/varulista-i-deklarationstjansten-forimport

#### Allmänt om ifyllandet

- Via rutan Anvisningar hittar du en snabbanvisning som innehåller allmänna anvisningar.
- Fälten markerade med \* är obligatoriska.
- Använd funktionerna Föregående och Följande när du flyttar dig från en sida till en annan i tjänsten.
- Systemet påpekar om obligatoriska uppgifter saknas.
- Du kan korrigera de uppgifter du angett. Korrigera felen innan du skickar deklarationen.
- På varje sida i tjänsten finns en länk till vanliga frågor och svar angående deklarationstjänsten för import.
- Kontakta vid behov telefontjänsten för webbdeklarering (privatpersoner tfn 0295 5206). Kontaktinformationen hittar du på varje sida av deklarationstjänsten för import.

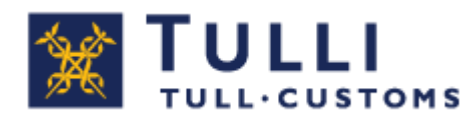

#### Så här använder du tjänsten

Man måste alltid logga in i tjänsten.

#### Privatpersoner

I. Logga in i tjänsten i egenskap av privatperson om du har en finsk personbeteckning och nätbankskoder, ett mobilcertifikat eller ett certifikatkort.

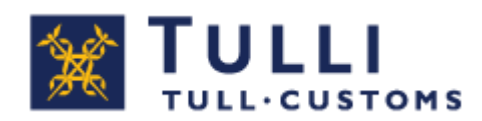

#### Startsida

|                                                                                                    | USTOMS Deklarati                                                                                                    | onstjänsten för in                                                   | nport                                  | (            | A+ A- Suomeksi   | <u>www.tulli.fi</u> |
|----------------------------------------------------------------------------------------------------|----------------------------------------------------------------------------------------------------|----------------------------------------------------------------------|----------------------------------------|--------------|------------------|---------------------|
| Startsida Sök                                                                                              |                                                                                                    |                                                                      |                                        |              | Demo Nor         | dea <u>Logga ut</u> |
| Välj typ av deklarati                                                                                      | on 🛑 Mata in uppgifte                                                                                                    | rna 🔲 Skicka 🗖                                                       | Bekräft                                | ta 声 Betal   | a                |                     |
| Startsida                                                                                                  |                                                                                                    |                                                                      |                                        |              |                  |                     |
| Börja på en ny tulldekl                                                                                    | aration genom att välja po                                                                                                 | stförtullning eller frak                                             | ktförtullning                          | ).           |                  |                     |
| Välj Ny postförtullni<br>ankomstnummer.                                                                    | <b>ng</b> , om du från Posti/Åland                                                                                         | ls Post fått en ankon                                                | nstavi med                             |              |                  |                     |
| Ny postförtullnin                                                                                          | g                                                                                                    |                                                                      |                                        |              |                  |                     |
| Välj <b>Ny fraktförtullni</b><br>eller annat ankomstnu<br>Ny fraktförtullnin                               | <b>ng</b> , om du från en transpo<br>ummer.<br>g                                                                           | rtfirma fått en avi me                                               | d MRN-nu                               | mmer         |                  |                     |
| Obs! Du kan upprätta<br>deklaration eller ett utk<br>deklarationer eller utka<br>tulldeklaration du vill a | en ny tulldeklaration ocks<br>(ast som du gjort tidigare.<br>ast nedan eller använda sö<br>nvända som underlag.<br>(tioner | å genom att som und<br>Du kan välja underla<br>kfunktionen för att s | derlag kopi<br>get bland<br>öka fram d | era en<br>en |                  |                     |
| Förtullningsnummer                                                                                         | Varubeskrivning                                                                                                    | Uppdaterat                                                           | Status                                 | Avsändare    | Förtullningssätt |                     |
| 10000018138000100                                                                                          | Nahkatakki                                                                                                    | 18.05.2018 09:51                                                     | Felaktig                               | Corp Ltd     | Frakt            | Öppna               |
| 10000018103000100                                                                                          | Neulepaita, neulepusero                                                                                                    | 13.04.2018 11:33                                                     | Felaktig                               | Corp Ltd     | Frakt            | Öppna               |

 Välj Ny fraktförtullning om du från en transportfirma fått en avi försedd med ett MRN-nummer eller annat ankomstnummer.

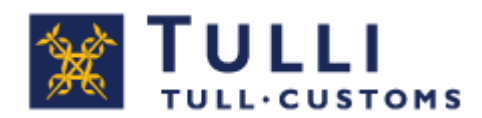

Deklarationsuppgifter

| tartsida Sök Deklaration | 1                                                |                                       | Demo Nordea Los                                             | <u>iga ut</u>         |                                                 |                | Dölj anvisr                                 |
|--------------------------|--------------------------------------------------|---------------------------------------|-------------------------------------------------------------|-----------------------|-------------------------------------------------|----------------|---------------------------------------------|
| pprätta ny deklaration   | Välj typ av deklaration<br>Deklarationsuppoi     | Mata in uppgifte                      | erna  Skicka 🛶 Bekräfta                                     | Betala                |                                                 |                | Telefontjänst                               |
| aktfortulining           | bottlan automouppg.                              |                                       |                                                             |                       | () Anvisning                                    |                | Privatkunder,                               |
| Veklarationsuppgifter    | arans förvaringsplat                             | s                                     |                                                             |                       | Tecken som används i<br>* – obligatorisk uppgif | tjänsten:<br>t | tfn 0295 5206                               |
| Inpoliter om vara 1      | _agerkod (*)                                     | FI                                    |                                                             |                       | (*) - eventuelit obligat                        | orisk uppgift  | Företagskunder,<br>tfn 0295 5207            |
| arulista                 | eller                                            |                                       |                                                             |                       | Användarmanual                                  |                | må-fre. 8-18<br>0 cent/min + lea/mta        |
| ilagor 📕                 |                                                  | 1                                     |                                                             |                       |                                                 |                | Vanlina frånor >>                           |
| v sändningssida 🛛 🤺      | ulikontor (*)                                    |                                       | ~                                                           |                       |                                                 |                | Ge reenone >>                               |
|                          | ikomstdag *                                      |                                       | 1000 C                                                      |                       |                                                 |                | Så här förtullar du nå                      |
|                          | tal försackningar *                              |                                       |                                                             |                       |                                                 |                | nätet – anvisningsvid                       |
|                          |                                                  | The second second                     |                                                             |                       |                                                 |                | för import >>                               |
|                          |                                                  |                                       |                                                             |                       |                                                 |                | Kunder på Åland tfn                         |
| <b>4</b>                 | vsändningsland *                                 |                                       | ( <b>v</b> )                                                |                       |                                                 |                | 0295 527 018 (Må<br>kl. 9-15) eller via e-p |
|                          |                                                  |                                       |                                                             |                       |                                                 |                |                                             |
|                          | I Import fran Kanalo                             | arna eller Kanarieoarna.              |                                                             |                       |                                                 |                |                                             |
|                          | nport till *                                     | 0                                     |                                                             |                       |                                                 |                |                                             |
|                          |                                                  | Finland                               |                                                             |                       |                                                 |                |                                             |
|                          |                                                  | Aland                                 |                                                             |                       |                                                 |                |                                             |
|                          | 🔵 🖕 t är fråga om *                              | -                                     |                                                             |                       |                                                 |                |                                             |
|                          |                                                  | Ny fraktförtulli                      | ing                                                         |                       |                                                 |                |                                             |
|                          |                                                  | O Produkt som er                      | rsätter en returnerad vara                                  | 200                   |                                                 |                |                                             |
|                          |                                                  | Reparerad vara                        | a, avgiftsfri (t.ex. garantireparation                      | )                     |                                                 |                |                                             |
| -                        |                                                  | C Reparerad Vara                      | a, avgintsbelago (nar medront repai                         | ationskostnader)      |                                                 |                |                                             |
|                          | ndling som visar va                              | rans värde *                          | 0                                                           |                       |                                                 |                |                                             |
|                          | <ul> <li>/Kvitto O Faktura</li> </ul>            |                                       | ⊖ Annan                                                     |                       |                                                 |                |                                             |
|                          | Obs! Ange i punkten H<br>handlingen ska inte bif | andling som visar vara<br>ogas här.   | ins värde, vilken handling din dekla                        | ration grundar sig p  | á. Själva                                       |                |                                             |
|                          |                                                  |                                       |                                                             |                       |                                                 |                |                                             |
|                          | Om du vill bifoga hand                           | lingar gör <mark>det senare ur</mark> | nen. Tullen ber vid benov om att fa<br>nder fliken Bilagor. | a se nandlingar per ( | e-post.                                         |                |                                             |
|                          | Om du har ett ursprung                           | sintvo, uppbärs en läg                | re eller ingen tull alls. Tullen gransk                     | ar alltid ursprungsir | itvoet.                                         |                |                                             |
|                          | Mera information hittar                          | du på <u>Tullens hemsida</u>          |                                                             |                       |                                                 |                |                                             |
| 0                        | undra handlingar som g                           | gäller försändelsen                   |                                                             |                       |                                                 |                |                                             |
| 0                        | •                                                |                                       | Lägg till följande                                          |                       |                                                 |                |                                             |
|                          |                                                  |                                       |                                                             |                       |                                                 |                |                                             |
|                          | Särskilda upplysning                             | ar om deklarationspa                  | artiet                                                      |                       |                                                 |                |                                             |
|                          | upplysning                                       |                                       |                                                             |                       |                                                 |                |                                             |
|                          |                                                  |                                       |                                                             |                       |                                                 |                |                                             |
|                          | Lägg till följande                               |                                       |                                                             |                       |                                                 |                |                                             |
|                          |                                                  |                                       |                                                             |                       |                                                 |                |                                             |

- I. Varans förvaringsplats Ange lagerkod eller välj tullkontor i rullgardinsmenyn.
- 2. Ankomstdag finns angiven i ankomstavin.
- 3. Antal förpackningar Ange totalantalet förpackningar i deklarationen.
- 4. Referens Om du vill kan du ange en egen referens, t.ex. den som transportbolaget använt.
- 5. Import till Fastlandsfinland är förvalt. Kryssa för rutan Import från Kanalöarna eller Kanarieöarna, om varan har skickats t.ex. från Jersey.

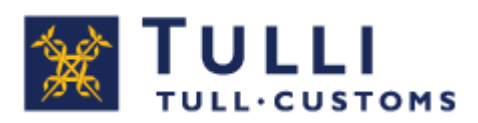

- 6. Det är fråga om Ny fraktförtullning är förvald.
  - Välj **Produkt som ersätter en returnerad vara**, om du vill förtulla en vara som du redan tidigare förtullat till Finland och returnerat till avsändaren för att ersättas med en annan likadan vara.
  - Välj **Reparerad vara, avgiftsfri** (t.ex. garantireparation), om du vill förtulla en vara som du redan tidigare förtullat till Finland och returnerat till avsändaren för avgiftsfri reparation.
  - Välj **Reparerad vara, avgiftsbelagd** (reparationskostnader), om du vill förtulla en vara som du redan tidigare förtullat till Finland och returnerat till avsändaren för reparation som du betalat för.

Fältet **Förtullningsnumret vid den ursprungliga importen** visas endast om varan har förtullats tidigare. Ange förtullningsnumret med vilket varan tidigare förtullats vid den ursprungliga importen.

- Handling som visar varans värde Välj den handling som de uppgifter du anger baserar sig på. Om du vill kan du bifoga handlingen på fliken Bilagor.
- 8. Andra handlingar som gäller försändelsen Om försändelsen omfattar andra handlingar, ange dem här.

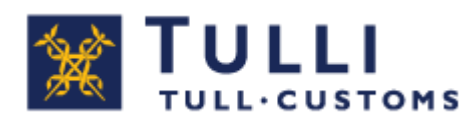

## Uppgifter om aktör

| Statistica SOK DEKISI                                                                                                    | ation Demo Norde                                                                                                    | sa <u>Logga ut</u>                                                                                                    | Dölj anvisnin                                                                                                    |
|----------------------------------------------------------------------------------------------------|----------------------------------------------------------------------------------------------------|----------------------------------------------------------------------------------------------------|----------------------------------------------------------------------------------------------------|
| Upprätta ny deklaration<br>Fraktförtullning<br>Deklarationsuppgifter<br>Uppgifter om vara 1<br>Varulista<br>Bilagor<br>Avsändningssida | Välj typ av deklaration       Mata in uppgifterna       Skicka       Bekräft         Uppgifter om aktör         Jppgifter om mottagare         Personbeteckning*         Nationalitet*         Förnamn och efternamn*         Adress*         Postnummer         Postanstalt*         Telefonnummer         E-postadress*         Obs! Om du inte anger din e-postadress eller inte har någon kan du följa med handläggningen av deklarationen endast via denna tjärst. Tullen sickar e-post med information om tulldeklarationens status och om andra handläggningsfaser.         Jppgifter om avsändare         Vamn*         Vssändaren är* | a → Betala<br>Tecken som används i tjänsten:<br>• = obligatorisk uppgift<br>(*) = eventuellt obligatorisk<br>uppgift<br><u>Användarmanual</u> | C Telefontjänst<br>Privatunder,<br>th 0295 5206<br>Företagskunder,<br>th 0295 5207<br>må-fre, 8-18<br>0 cent/min. + Inal/mta<br>Vanliga frågor >><br>Ge respons >><br>Så här förtullar du på<br>nåtet – anvisningsvideo<br>för Deklarationstinnsten för<br>import >><br>Kunder på Aland thn<br>0295 527 018 (Må fr. kl<br>9-15) eller via e-post |

- I. Uppgifter om mottagaren Ange personbeteckning, nationalitet, namn, adress, postnummer och postanstalt i begärd form.
- 2. Ange din e-postadress Tullen skickar information om handläggningen av deklarationen till denna adress.
- 3. Uppgifter om avsändare Ange avsändarens namn, dvs. namnet på det företag eller den privatperson som sålt varan eller gett den som gåva. Uppgiften finns på orderbekräftelsen eller i någon annan handling som du fått av avsändaren.
- 4. Avsändare är Företag är förvalt. Välj privatperson om avsändaren är en privatperson.

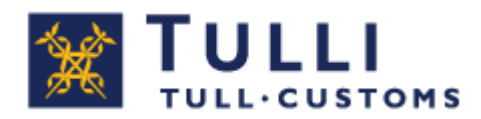

#### Uppgifter om vara 1 (Fastlandsfinland)

| tartsida Sök Deklaration | 1                                                                          |                                        | Demo Nord                                                                     | ea <u>Logga ut</u>                  |                                                | Dölj anvisning                                      |
|--------------------------|----------------------------------------------------------------------------|----------------------------------------|-------------------------------------------------------------------------------|-------------------------------------|------------------------------------------------|-----------------------------------------------------|
| pprätta ny deklaration   | Välj typ av deklaration 👘                                                  | Mata in upp                            | ogifterna ➡ Skicka 🔜 Bel                                                      | räfta 🔜 Bet                         | tala                                           |                                                     |
| aktförtullning           | Uppgifter om vara 1                                                        |                                        |                                                                               |                                     | Anvisning                                      | Telefontjanst                                       |
| eklarationsuppgifter     | Under Unseifter em uns                                                     |                                        | ungeskadungstifter. Om du deklau                                              | ana flara una                       | Tecken som används i tjänsten:                 | Privatkunder,<br>tfp. 0295 5208                     |
| opgifter om aktör        | varukoder, ange först upp                                                  | pgifterna för en                       | vara och klicka sedan på Lägg ti                                              | l följande vara                     | * - obilgatorisk uppgift                       | Eöretagskunder                                      |
| opgifter om vara 1       | d kan omfatta<br>shirts förtullas                                          | flera likadana v<br>som samma v        | aror. Dà förtullas de som samma<br>aruparti.                                  | varuparti. Exer                     | <ul> <li>Användarmanual</li> </ul>             | tfn 0295 5207                                       |
| rulista                  | en tulldeklarati                                                           | on kan du enda<br>vice                 | st deklarera 10 varupartier. Om n                                             | längden varor ä                     |                                                | 0 cent/min. + Ina/mta                               |
| agor                     | On de late bienes tille                                                    |                                        |                                                                               |                                     |                                                | Vanliga frågor >>                                   |
| sändningssida            | 1. välj varan i varulistorn                                                | arukoden<br>a nedan och an             | ge tillverkningslandet.                                                       |                                     |                                                | Ge respons >>                                       |
|                          | <ol> <li>om du inte hittar din va<br/>privatkunder tfn. 0295 52</li> </ol> | ara i listorna, rin<br>01 (mån-fre kl. | g Tullens servicenummer: företag<br>8-16) för att få veta den rätta va        | iskunder tfn. 02<br>rukoden och ma  | 295 5202,<br>ata in koden och                  | Så här förtullar du på                              |
|                          | tillvorkningslandet.                                                       |                                        |                                                                               |                                     |                                                | nätet – anvisningsvideo<br>för Deklarationstjänsten |
|                          | /ill anmäla flera                                                          | varor, klicka p                        | å Lägg till följande vara på följan                                           | de sida.                            |                                                | för import >>                                       |
|                          | and a second                                                               |                                        |                                                                               |                                     |                                                | Kunder på Åland tin                                 |
|                          |                                                                            |                                        |                                                                               |                                     |                                                | kl. 9-15) eller <u>via e-post</u> .                 |
|                          | Elektronik                                                                 |                                        | Dator, tillbehör och delar                                                    | Instrument                          | t och tillbehör                                |                                                     |
|                          | Batterier                                                                  |                                        | Skor                                                                          | Porslin och                         | h bestick                                      |                                                     |
|                          | Väskor, huvudbonader<br>klädtillbehör                                      | och                                    | Solpaneler Fordonsdelar                                                       |                                     | elar                                           |                                                     |
|                          | Hobby Leksaker och Dockor Kosmetika                                        |                                        |                                                                               |                                     |                                                |                                                     |
|                          | Kläder för män eller po                                                    | <u>ikar</u>                            | Kläder för kvinnor eller<br>flickor                                           | Babykläde<br>babytillbeh            | er och<br>lör                                  |                                                     |
|                          | Böcker, tidningar och s                                                    | skivor                                 | Klockor och smycken                                                           | Hem och i                           | inredning                                      |                                                     |
|                          | Alcoholprodukter                                                           |                                        | Diverse                                                                       |                                     |                                                |                                                     |
|                          | Tillverkningsland (om du                                                   |                                        | ~                                                                             |                                     |                                                |                                                     |
|                          | inte känner till<br>tillverkningslandet, ange                              | 1                                      |                                                                               |                                     |                                                |                                                     |
|                          | avsändningslandet) *                                                       | Mata in rätt v                         | arukod och varubeskrivning                                                    |                                     |                                                |                                                     |
|                          | Mata in rätt varukod och                                                   | varubaskrivning                        |                                                                               |                                     |                                                |                                                     |
|                          | För att få reda på varuko                                                  | den kan du äve                         | n ringa <mark>till telefonstödet.</mark>                                      |                                     |                                                |                                                     |
| 2                        | Varubeskrivning (*)                                                        | 8                                      |                                                                               |                                     |                                                |                                                     |
|                          | Varukod (*)                                                                |                                        |                                                                               | 8                                   |                                                |                                                     |
| 4                        | Den vanligaste momssats<br>Momsen på t.ex. livsmede<br>momssatser.         | en är 24 %. Tulle<br>el och näringstil | -<br>en kontrollerar alltid om en nedsa<br>Iskott är 14 % och på böcker och i | tt skattesats kar<br>onstverk 10 %. | n tillāmpas på varan.<br>>> <u>Lās mera om</u> |                                                     |
|                          | Moms %                                                                     | 0                                      |                                                                               |                                     |                                                |                                                     |
|                          |                                                                            | O 10%                                  |                                                                               |                                     |                                                |                                                     |
|                          |                                                                            | 0 14%                                  |                                                                               |                                     |                                                |                                                     |

- Uppgifter om vara I Ange uppgifter som gäller en vara (en varukod). Om du vill anmäla flera varor, ange först uppgifterna för en vara och klicka sedan på Lägg till följande vara på följande sida.
- 2. Om du inte känner till varukoden, gör på följande sätt:
  - Välj varan i någon av varulistorna och ange tillverkningslandet.
  - Om du inte hittar varan i listorna, ring Tullens servicenummer 0295
     5206 (må–fr kl. 8–18) för att få veta den rätta varukoden eller be vid behov en tulltjänsteman om råd. Ange varukoden, varubeskrivningen och tillverkningslandet.

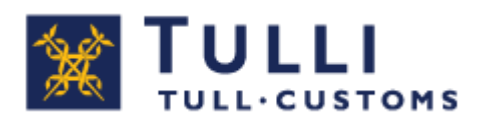

**Obs!** Om du inte hittar varan i varulistorna, **välj inte en liknande vara, utan ring till Tullen** och ta reda på rätt kod.

- 3. Varukod Om du känner till varukoden (med 10 siffror), ange den, varubeskrivningen och tillverkningslandet.
- 4. Moms % den vanligaste momssatsen 24 % är förvald. Om du anger en nedsatt momssats kontrollerar Tullen alltid om nedsatt skattesats kan tillämpas på varan.

Momsen på t.ex. livsmedel och näringstillskott är 14 % samt på böcker och konstverk 10 %. Om du väljer en produkt från varulistan visar systemet automatiskt momssatsen.

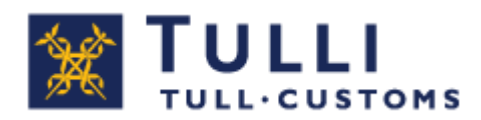

#### Uppgifter om vara 1 (Fastlandsfinland)

| artsida Sök Deklaration |                               |                         | Demo Nordea <u>L</u>         | ogga ut                 | Dölj anvi                                    |
|-------------------------|-------------------------------|-------------------------|------------------------------|-------------------------|----------------------------------------------|
| pprätta ny deklaration  | Välj typ av deklaration       | Mata in uppgifterna     | 🔶 Skicka 📥 Bekräfta          | Betala                  |                                              |
| aktförtullning          | Uppgifter om vara 1           |                         |                              | () Anvisning            | Telefontjänst                                |
| \nklarationsupenifter   |                               |                         |                              | Tecken som används      | Privatkunder,                                |
| exialationsuppginter    | Varukod                       | 8517120000              |                              | * - obligatorisk uppg   | tfn 0295 5206                                |
| ppgifter om aktor       | Varubeskrivning               | Mobiltelefon            |                              | (*) - eventuelit obliga | atorisk uppgift Företagskunder,              |
| ppgifter om vara 1      | Tillverkningsland (om du      | CN - Kina               |                              | <u>Användarmanual</u>   | må-fre. 8-18                                 |
| irulista                | tillverkningslandet, ange     |                         |                              |                         | 0 cent/min. + Ina/mi                         |
| lagor                   | avsändningslandet)            |                         |                              |                         | Vanliga frågor >>                            |
| /sändningssida          | Andra uppgifter               |                         |                              |                         | Ge ungene an                                 |
|                         | Ange priset enligt fakturan e | eller orderbekräftelsen | och fraktkostnader, om de    |                         |                                              |
|                         | angetts skilt i handlingen so | m gäller försändelsen   | Om du bara har ett pris, ang | e det i fältet Pris.    | Så här förtullar du p<br>nätet – anvisningsv |
|                         | Pris *                        | Valu                    | taslag Välj                  | ~                       | för Deklarationstjär                         |
| <b></b>                 | Fraktkostnader (*)            | Valu                    | taslag Välj                  | ✓ OBS! Mata in alla     | <u>för import &gt;&gt;</u>                   |
|                         | transportkostnader du betala  | at                      |                              |                         | Kunder på Åland tfr                          |
|                         | Vikt (om okänd, ange en       | ka i                    | nan här den sammanlanda u    | ikten av alla varor     | 0295 527 018 (Må.                            |
|                         | uppskattning) *               |                         | inge nar den sammanagua v    | inten av ana varor      | Ki. 5-10) eller <u>vla e</u>                 |
|                         | Antal *                       |                         | stycken                      |                         |                                              |
|                         | Tidigare handling             |                         |                              |                         |                                              |
| 4                       | MRN-nummer vid                | r (                     |                              |                         |                                              |
|                         | transitering (701) (*)        |                         |                              |                         |                                              |
|                         | eller                         |                         |                              |                         |                                              |
|                         | MRN-nummer i AREX             |                         |                              |                         |                                              |
|                         | (702) (*)                     |                         |                              |                         |                                              |
|                         | Varupostens nummer i          |                         |                              |                         |                                              |
|                         | AREX                          | eller                   |                              |                         |                                              |
|                         | UTU Tullivarastoinnin         |                         |                              |                         |                                              |
|                         | MRN-numero (632) (*)          |                         |                              |                         |                                              |
|                         | tavaraerän numero (*)         |                         |                              |                         |                                              |
|                         | eller                         |                         |                              |                         |                                              |
|                         | Tidigare handling (*)         | -                       | Vummer                       |                         |                                              |
|                         | Containernummer               | ļ.                      |                              |                         |                                              |
|                         | Lägg till följande            |                         |                              |                         |                                              |
|                         | Fordonets                     | 1.<br>1                 | 38                           |                         |                                              |
|                         | tillverkningsnummer (*)       | Lägg till följande      |                              |                         |                                              |
|                         | Om du vill anmäla en ny va    | ara, mata in uppgiftern | a här                        |                         |                                              |

Du kan ändra på de uppgifter du angett på föregående sida genom att klicka på länken Ändra uppgifter.

Deklarationstjänsten granskar varukodens riktighet och de mängder som ska anges för varukoden direkt i TARIC-databasen. Om en extra mängd ska anges för varukoden, visar programmet också ett fält där denna mängd ska anges. Därtill ska slaget på denna extra mängd anges.

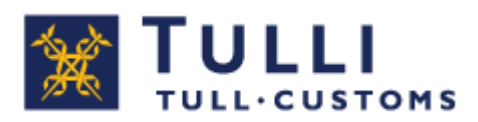

- 1. **Pris** Ange varans pris utan post-/fraktkostnader. Om du bara har ett pris för försändelsen, ange priset här.
- 2. Fraktkostnader Ange frakt- och/eller försäkringskostnaderna sammanlagt, om de angetts skilt i den handling som gäller försändelsen.
- 3. Vikt Ange här den sammanlagda vikten av alla varor.
- 4. Tidigare handling Ange kod och nummer för den handling som använts före förtullningen.
  - Om den tidigare handlingen avser extern gemenskapstransitering ange transiteringens MRN-nummer.
  - Om den tidigare handlingen är en summarisk (införsel)deklaration i AREX-systemet, ange deklarationens MRN-nummer och därtill hörande AREX-varupostnummer som tidigare handling.

Om importdeklarationen omfattar flera varor, kan man lägga till varor med knappen Lägg till följande varupost.

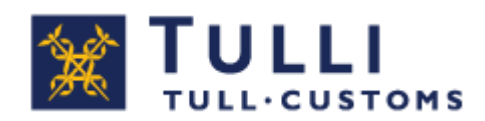

#### Varulista

| TULLI                                     | Deklarationstj               | änsten för impo           | rt 🤇             | +) (A-) <u>Suo</u> | <u>meksi www.tull</u> | <u>i.fi</u> |
|-------------------------------------------|------------------------------|---------------------------|------------------|--------------------|-----------------------|-------------|
| Startsida Sök Deklaration                 |                              |                           |                  | Dem                | o Nordea <u>Logga</u> | <u>ut</u>   |
| Upprätta ny deklaration                   | Välj typ av dek<br>Varulista | laration <b>&gt; Mata</b> | in uppgifterna 🛑 | Skicka 声 B         | lekräfta 🛑 Be         | etala       |
| Postförtullning                           | varunsta                     |                           |                  |                    |                       |             |
| Ankomstnummer                             | Ordn.nr 🗸                    | Varukod 🔝                 | Beskrivning 🗸    | Pris 🗸             |                       |             |
| Uppgifter om aktör<br>Uppgifter om vara 1 | Vara 1                       | 9207901000                | Elgitarr         |                    | Radera                | 3.          |
| Varulista                                 |                              |                           |                  |                    |                       |             |
| Bilagor 2<br>Avsändningssida              | Lägg till följa              | nde vara                  |                  |                    |                       | _           |
|                                           | Spara som                    | utkast                    | « Föregående     | Angra              | Följande              | »           |

På varulistan visas ett sammandrag över de varor som matats in.

- I. Genom att klicka på **Vara** får man fram varupostens uppgifter och kan ändra dem innan de skickas.
- 2. Man kan lägga till nya varor med knappen Lägg till följande vara.
- 3. Radera Inmatade varor kan tas bort med knappen Radera.

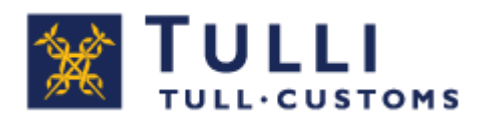

#### Bilagor

| TULLI                                                  | Deklarationstjänsten för import                                            |
|--------------------------------------------------------|----------------------------------------------------------------------------|
| Startsida Sök Deklaratio                               | Demo Nordea Logga ut                                                       |
| Upprätta ny deklaration                                | Välj typ av deklaration 🔲 Mata in uppgifterna 🛑 Skicka 🛑 Bekräfta ា Betala |
| Postförtullning<br>Ankomstnummer<br>Uppgifter om aktör | Tagg → Namn → Typ → Datum →                                                |
| Uppgifter om vara 1<br>Varulista                       | Lägg till bilaga                                                           |
| Bilagor                                                | Spara som utkast « Föregående Ångra Följande »                             |
| Avsändningssida                                        |                                                                            |

Bilagorna skickas på denna sida.

**Bilagor** – Du kan bifoga filer, t.ex. fakturor, inköpskvitton eller orderbekräftelser, till din deklaration. När handlingar bifogas till deklarationen kan handläggningen av deklarationen ske snabbare hos Tullen.

Tillåtna filtyper är jpeg, pdf, png och tiff.

Maximistorleken på filen är 5 MB.

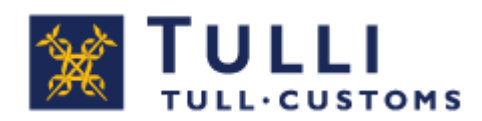

### Avsändningssida

| Startsida Sök Deklaration                                                                                                    | Demo Nordea Logga ut                                                                                                    |                                                                                                    | Dölj anvisnin                                                                                                    |
|----------------------------------------------------------------------------------------------------|----------------------------------------------------------------------------------------------------|----------------------------------------------------------------------------------------------------|----------------------------------------------------------------------------------------------------|
| Upprätta ny deklaration<br>raktförtullning<br>Deklarationsuppgifter<br>Uppgifter om aktör<br>Uppgifter om vara 1<br>Varulista<br>Bilagor<br>Avsändningssida | Välj typ av deklaration Mata in uppgifterna Skicka Hekräfta Beta<br>Avsändningssida<br>Sändning av deklarationen<br>Skicka till Tullen<br>GFöregående Följande | Anvisning<br>När man ekickat deklarationen till<br>Tulien far man allid ett evar från<br>Tulien Gå tillkäga enligt vad du får<br>till svar.<br><u>Arvändarmarual</u> | Telefontjänst<br>Privatkunder,<br>trn. 0285.5208<br>Företagskunder,<br>trn. 0285.5207<br>må-fre. 8-18<br>0 oent/min. + Ina/mta<br>Vanliga frågor >><br>Ge respons >><br>Så här förtullar du på<br>påtet – anvisningsvideo<br>för Deklarationstiänsten |
|                                                                                                    |                                                                                                    |                                                                                                    | Kunder på Åland tfn<br>0295 527 018 (Må fr.<br>kl. 9-15) eller <u>via e-pos</u> i                                                                                                    |

När du klickat på knappen **Skicka till Tullen** kontrollerar deklarationstjänsten innan deklarationen skickas - sida för sida att alla obligatoriska uppgifter matats in i deklarationen.

Om det saknas obligatoriska uppgifter eller förekommer fel i deklarationen anmärker programmet om detta och ber dig göra korrigeringar innan deklarationen skickas.

Du kan göra korrigeringar genom att via vänstermenyn eller med knapparna Föregående och Följande gå till den sida där felen finns.

Efter korrigeringen av felet kan du skicka deklarationen med knappen **Skicka till Tullen**.

När du skickat deklarationen får du alltid ett svar från Tullen. Fortsätt i enlighet med det svar du fått.

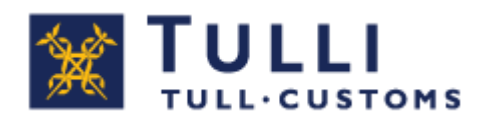

#### Avsändningssida

#### Deklarationen under handläggning

| Startsida Sök                                                                              | Demo Nordea <u>Logoa ut</u>                                                                                                    |                                                                                                    | Dölj anvisnin                                                                                                    |
|--------------------------------------------------------------------------------------------|----------------------------------------------------------------------------------------------------|----------------------------------------------------------------------------------------------------|----------------------------------------------------------------------------------------------------|
| 10000019085000100                                                                          | Väji typ av deklaration 🌧 Mata in uppgifterna 🧼 Skicka ┿ Bekräfta 빠 Betala<br>Avsändningssida                                                                                                    | Anviroing                                                                                                    | Telefontjänst                                                                                                    |
| Deklarationsuppgifter<br>Uppgifter om aktör<br>Uppgifter om vara 1<br>Varulista<br>Bilanor | Deklarationen har tagits emot och godkänts men kräver tullens åtgärder. Tullen skickar<br>e-post om hur handläggningen framskrider. Du kan följa med deklarationens status också i<br>denna webbtjänst.<br>Gå tullbaka till startsida | När man slödat devlarationen<br>till Tullen får man slitid ett svi<br>från Tullen. Gå tillväga enligt<br>vad du får till svar.<br>Användermanual | Privatkunder,<br>tfn 0295 5206<br>Företagskunder,<br>tfn 0295 5207<br>må-fre. 8-18<br>0 cent/min. + Ina/mta                               |
| Bilagor<br>Avsändningssida                                                                 |                                                                                                    |                                                                                                    | Ge respons >><br>Så här förtullar du på nätet<br>anvisningsvideo för<br>Deklarationstlänsten för<br>import >><br>Kunder på Åland tin 0295 |

Deklarationen är under handläggning hos Tullen. Tullen handlägger deklarationen och skickar dig därefter besked om hur handläggningen framskrider. Du kan inte ändra några uppgifter i deklarationen när deklarationen är under handläggning hos Tullen.

Genom att klicka på **Gå tillbaka till startsidan** kommer du tillbaka till startsidan.

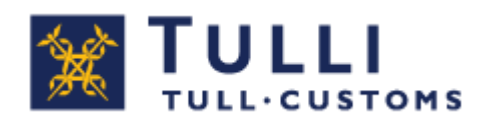

#### Bekräfta uppgifterna

| Startsida Sök Deklarat                                                          | ion                                                                                                    |                                                                                                    |                                                                        | 1                                                                        | Demo Norde                       | a <u>Loqqa ut</u> |              |                                                                                                    | Dölj anvisnin                                                                                               |  |
|---------------------------------------------------------------------------------|----------------------------------------------------------------------------------------------------|----------------------------------------------------------------------------------------------------|------------------------------------------------------------------------|--------------------------------------------------------------------------|----------------------------------|-------------------|--------------|----------------------------------------------------------------------------------------------------|----------------------------------------------------------------------------------------------------|--|
| 10000019085000100                                                               | Välj typ av deklaration                                                                                                    | Mata in uppgifte                                                                                                  | erna 📥                                                                 | Skicka - Be                                                              | kräfta 🛑                         | Betala            |              |                                                                                                    | Telefordinard                                                                                               |  |
| Fraktförtullning                                                                | Bekräfta uppgiftern                                                                                                    | Bekräfta uppgifterna (Skrivskyddad)                                                                               |                                                                        |                                                                          |                                  |                   |              |                                                                                                    |                                                                                                    |  |
| Deklarationsuppgifter<br>Uppgifter om aktör<br>Uppgifter om vara 1<br>Varulista | Tullen har på basis av de u<br>Bekräfta uppgifterna eller k<br>Kontrollera den tidigare har<br>Tidigare handling                                                                                    | ppgifter du lämna<br>corrigera deklarati<br>ndling du angett:<br>555                                              | at gjort en b<br>ionen och s                                           | eräkning på skatte<br>kicka uppgifterna                                  | er och avgiff<br>på nytt till Ti | ter.<br>ullen.    |              | På denna sida visas de skatter<br>och avgifter som räknats ut<br>enligt de uppgifter du angett.<br>Kontrollera att du angett<br>ankomstnumret och de andra<br>uppgifterna rätt. | Privatkunder,<br>tfn 0295 5206<br>Företagskunder,<br>tfn 0295 5207<br>må-fre, 8-18<br>0 cent/min, + Ina/mta |  |
| Bilagor                                                                         | Förtullningsbeslut                                                                                                    |                                                                                                    |                                                                        |                                                                          |                                  |                   |              | Anvandarmanual                                                                                                    | Vanliga frågor >>                                                                                           |  |
| Avsändningssida                                                                 | Förtullningsdag                                                                                                    | 26.03.2019                                                                                                    |                                                                        |                                                                          |                                  |                   |              |                                                                                                    | Ge respons >>                                                                                               |  |
|                                                                                 | Deklarant                                                                                                    | Peter Kvist                                                                                                    |                                                                        |                                                                          |                                  |                   |              |                                                                                                    | Så här förtullar du på nätet                                                                                |  |
|                                                                                 | Obs! Leverans- eller fra                                                                                                    | ktkostnaderna                                                                                                    | har räkna                                                              | ts in i värdet på                                                        | Vara 1.                          |                   |              |                                                                                                    | anvisningsvideo för<br>Deklarationstjänsten för                                                             |  |
|                                                                                 | Nr Vara                                                                                                    | Skattegrund                                                                                                    | Enhet                                                                  | Skattesats                                                               | Enhet                            | Skattebelopp      | Skattes      | slag                                                                                                    |                                                                                                    |  |
|                                                                                 | 1 8517 12 00 00<br>Uppgifter om vara: Mobiltel                                                                                                    | 167<br>167<br>lefon                                                                                               | EUR<br>EUR                                                             | 0<br>24                                                                  | %<br>%                           | 0<br>40,08        | TULL<br>MOMS |                                                                                                    | Kunder på Aland tfn 0295<br>527 018 (Må fr. kl. 9-15)<br>eller <u>via e-post</u> .                          |  |
|                                                                                 | Förfallodag                                                                                                    | 05 04 2019                                                                                                    |                                                                        |                                                                          |                                  |                   |              |                                                                                                    |                                                                                                    |  |
|                                                                                 | Belopp att betala                                                                                                    | 40,08                                                                                                    |                                                                        |                                                                          |                                  |                   |              |                                                                                                    |                                                                                                    |  |
|                                                                                 | Bekräftelse<br>OBSI Bekräfta inte dekla<br>är korrekta. Efter bekräf<br>som ska betalas inom ut<br>deklarationen.<br>En obetald tullräkning gå<br>återkallelse av beslutet r<br>Bekräfta uppgifterr | rationen om du in<br>telsen skapas ett<br>satt tid. Du kan in<br>r till indrivning. Mi<br>med en rättelsear<br>na | te är säker<br>slutgiltigt fö<br>te längre ko<br>an kan ansö<br>sökan. | på att uppgiftern<br>brtullningsbeslut<br>rrigera<br>bka om rättelse ell | er                               |                   |              |                                                                                                    |                                                                                                    |  |
|                                                                                 | Korrigering<br>Korrigera deklarationen                                                                                                    | och skicka den p                                                                                                  | å nytt till Tu                                                         | llen.                                                                    |                                  |                   |              |                                                                                                    |                                                                                                    |  |

På denna sida visas de skatter och avgifter som räknats ut enligt de uppgifter du angett.

Kontrollera den tidigare handling och andra uppgifter du angett. De post- och fraktkostnader du angett har räknats in i värdet på Vara 1.

Du kan bekräfta uppgifterna genom att klicka på **Bekräfta uppgifterna**. Efter bekräftandet kan du inte längre korrigera tulldeklarationen i denna tjänst. Om du upptäcker felaktiga uppgifter kan du ändra dem genom att klicka på **Korrigera deklarationen**.

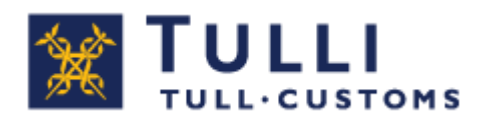

#### Betalning

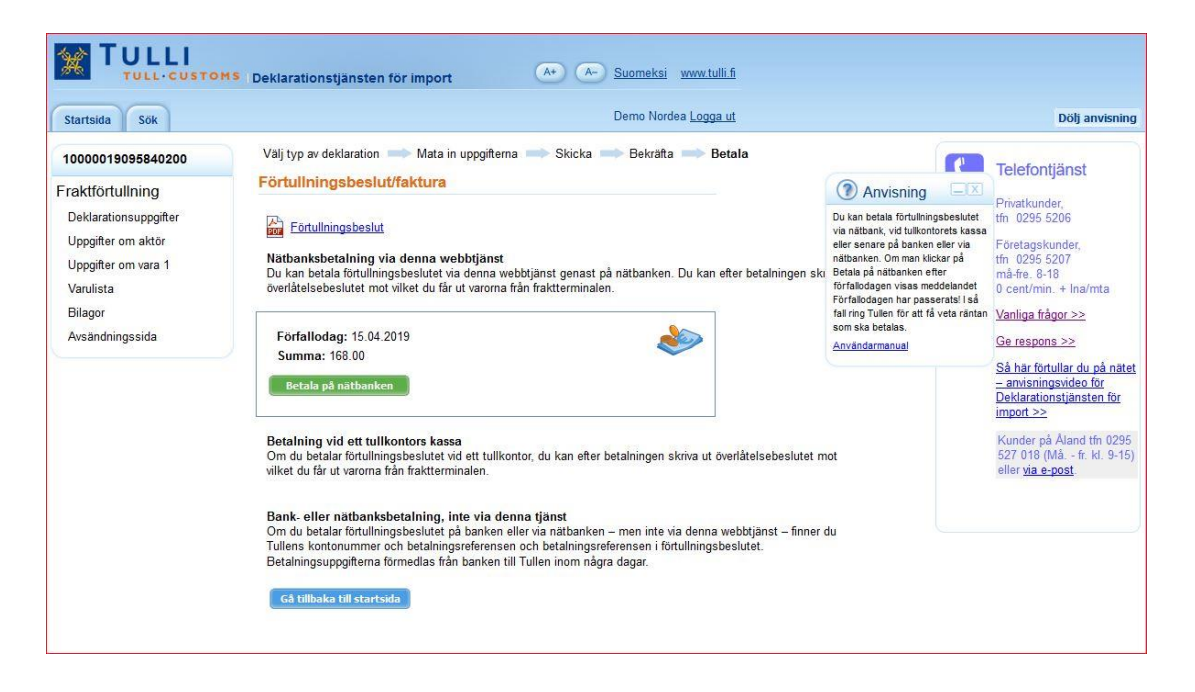

Du kan välja mellan alternativen nedan:

- Nätbanksbetalning via denna deklarationstjänst (rekommenderas av Tullen). Du kan betala förtullningsbeslutet genast på nätbanken via denna deklarationstjänst. Efter betalningen kan du skriva ut ett överlåtelsebeslut från tjänsten. Varorna utlämnas från fraktterminalen mot överlåtelsebeslutet.
- **Betalning i ett tullkontors kassa.** Om du betalar förtullningsbeslutet på ett tullkontor, skriver tulltjänstemannen ut ett överlåtelsebeslut åt dig. Du kan hämta varan på fraktterminalen med överlåtelsebeslutet.
- Bank- eller nätbanksbetalning, inte via denna tjänst. Om du betalar förtullningsbeslutet på banken eller via nätbanken på annat sätt än via denna deklarationstjänst hittar du Tullens kontonummer och referensnummer i förtullningsbeslutet. Förmedling av betalningsuppgifterna från banken till Tullen tar några dagar. Efter betalningen kan du komma tillbaka till

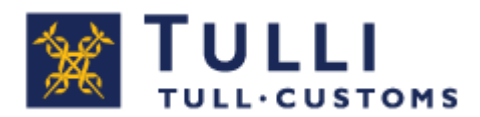

deklarationstjänsten för att skriva ut överlåtelsebeslutet. Varorna utlämnas till dig från fraktterminalen mot överlåtelsebeslutet.

#### Betalning efter förfallodagen

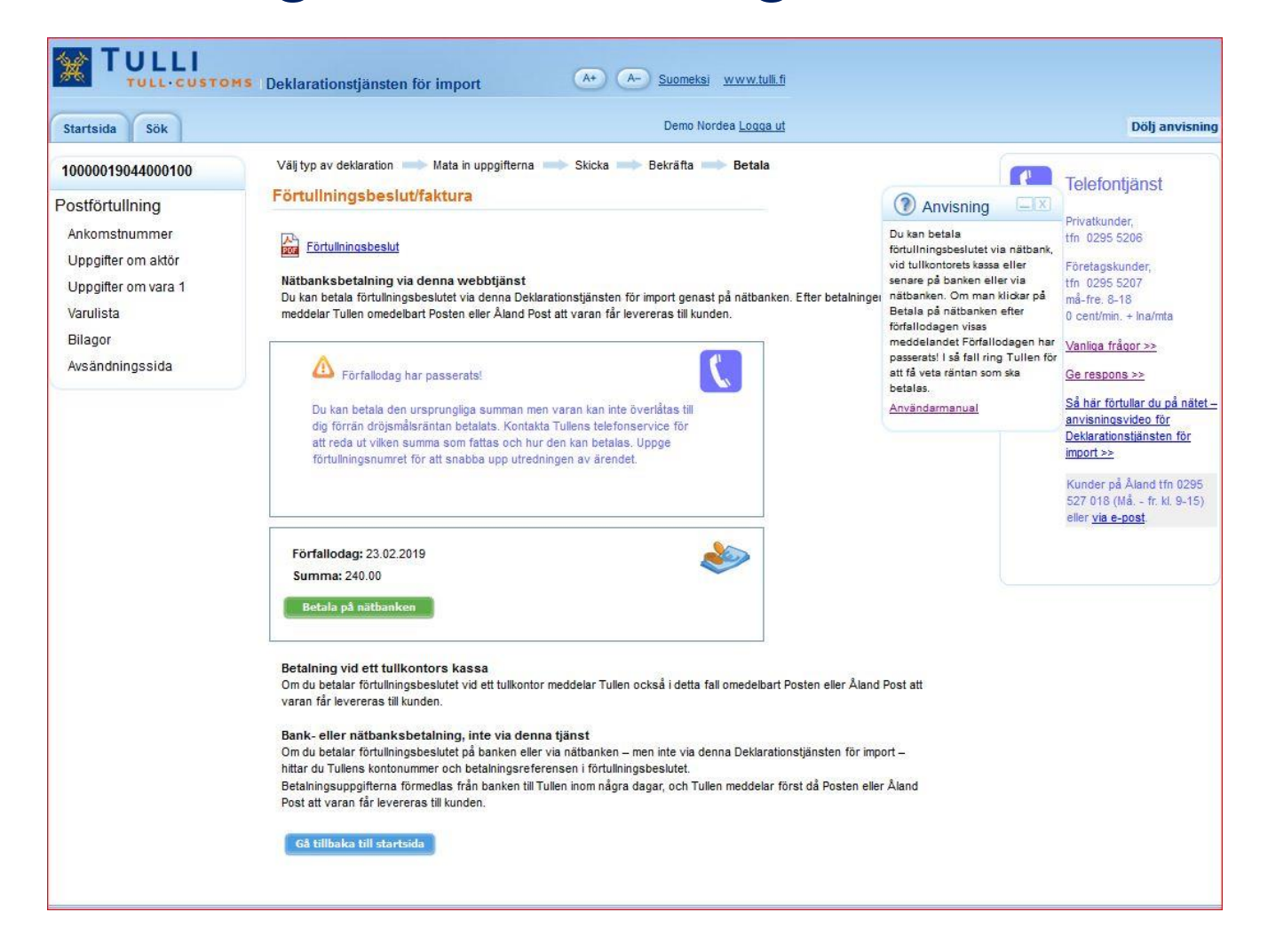

Om du klickar på **Betala på nätbanken** efter förfallodagen visas meddelandet **Förfallodagen har passerats**! på sidan.

**Ta kontakt med Tullen** för att reda ut vilken summa som fattas och hur den kan betalas.